| yoshiokaCB / amplify-figma-workshop Public                                                                                                    |            |  |  |  |  |  |
|----------------------------------------------------------------------------------------------------|------------|--|--|--|--|--|
| <> Code 💿 Issues 📫 Pull requests 🕞 Actions 🖽 Projects 🕕 Security                                                                                                    | 🗠 Insights |  |  |  |  |  |
| گ <sup>و</sup> master ◄                                                                                                    | •••        |  |  |  |  |  |
| amplify-figma-workshop / section04.md                                                                                                    |            |  |  |  |  |  |
| yoshiokaCB first commit.                                                                                                    | ٩          |  |  |  |  |  |
| At 1 contributor                                                                                                    |            |  |  |  |  |  |
| 56 lines (30 sloc) 1.9 KB                                                                                                    | • • •      |  |  |  |  |  |
|                                                                                                    |            |  |  |  |  |  |
| 4. Figma の設定                                                                                                    |            |  |  |  |  |  |
| Amplify Studio で使用するコンポーネントを作ります。(デザインします) 今回<br>「AWS Amplify UI Kit」を利用します。                                                                                                    | 回は         |  |  |  |  |  |
| 1. まずは Figma にログインしてください。 https://www.figma.com/ja/                                                                                                    |            |  |  |  |  |  |
|                                                                                                    |            |  |  |  |  |  |
| P Yoshioka yoshi.is03@gmail.com ~ Q、ファイル、チーム、ユーザーを検索                                                                                                    |            |  |  |  |  |  |
| ・・・・・・・・・・・・・・・・・・・・・・・・・・・・・・・・・・・・                                                                                                    |            |  |  |  |  |  |
| ⊕ コミュニティ →     FigmaのSchema 2022     11月16日に当社のデザインシステム会議にパーチャルに参加するために登録します。                                                                                                    |            |  |  |  |  |  |
| <ul> <li>              この無料プランからのアップグレー             ドを検討しませんかアップグレー             ドにより、とり高度な機能を利用で          </li> <li>             デザインファイルを新規作成             +             デザインファイルを新規作成             ホワイトボードと図表             +             エワイトボードと図表             +</li></ul> | 込む         |  |  |  |  |  |
| きます。<br>フランを表示<br>フィルター: すべてのファイル ~                                                                                                    |            |  |  |  |  |  |
| 1. 画面左のメニューにある、「 <b>コミュニティ</b> 」をクリックします。                                                                                                    |            |  |  |  |  |  |
|                                                                                                    |            |  |  |  |  |  |
|                                                                                                    |            |  |  |  |  |  |
|                                                                                                    |            |  |  |  |  |  |

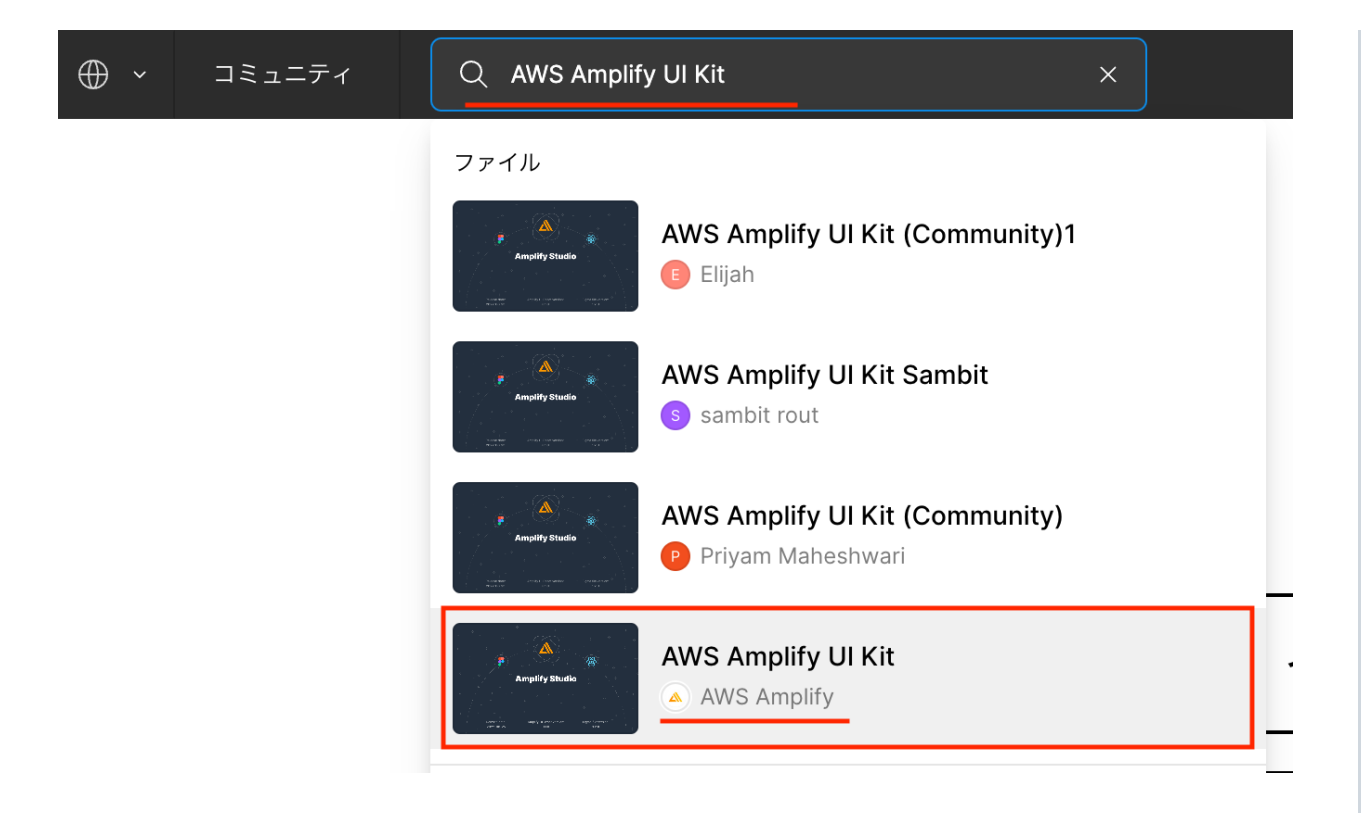

1. 検索窓に「AWS Amplify UI Kit」と入力し、ユーザーが「AWS Amplify」になっているファイルをクリックして読み込みます。

(複数表示されますので、ユーザーを間違えないように注意してください。)

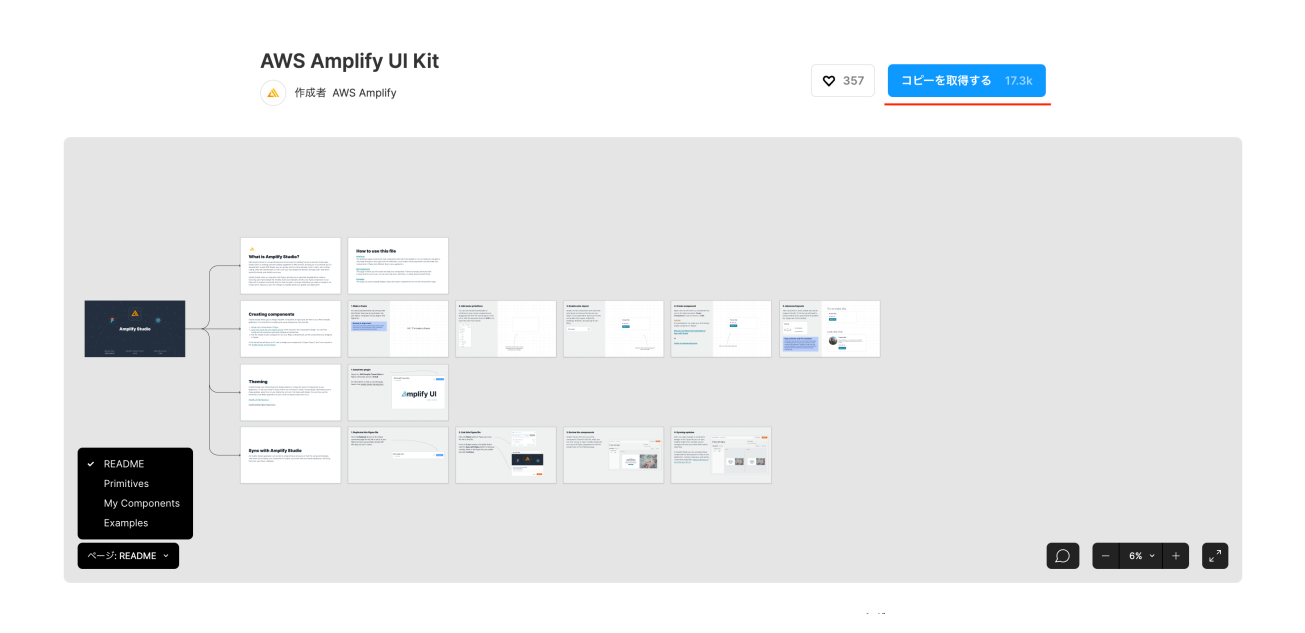

1. 画面右上の「コピーを取得する」をクリックします。

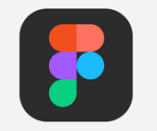

"AWS Amplify UI Kit (Community)"をFigmaアプリで開きました 代わりにここで開く

※Figma のデスクトップアプリケーションをインストールしている場合はアプリを 立ち上げようとしますが、「代わりにここで開く」をクリックするとブラウザで AWS Amplify UI Kit を開きます。

| Q レイヤー アセット My Co                 | mponents ^ 500 1000 1500 | <b>2103</b> 3000 3500 4000 4500 500 5500 8000 6500 7000 7500 8000 8500 9000 8500 <b>88</b>                                                                                                    |
|-----------------------------------|--------------------------|----------------------------------------------------------------------------------------------------|
| ページ                               | +                        | P P                                                                                                    |
| README                            |                          | Pre-Built Components                                                                                                    |
| Primitives                        | <mark>8</mark> -         | These are some pre-built components to get you<br>started. Feel free to delete all of these, delete some of                                                                                                    |
| <ul> <li>My Components</li> </ul> |                          | them, or edit them.                                                                                                    |
| Examples                          | 8                        |                                                                                                    |
| MyTeon                            | 5                        | . \$T. \$S. \$A. \$I. \$ProductCard \$ReviewCard \$Ampligram \$\$SocialPost \$Com. \$Fr. \$EditProfile<br>                                                                                                    |
| <ul> <li>FAQItem</li> </ul>       |                          |                                                                                                    |
| SideBar                           |                          |                                                                                                    |
| <ul> <li>NavBar</li> </ul>        |                          |                                                                                                    |
| FormCheckout                      | 244                      |                                                                                                    |
| MarketingFooter                   |                          |                                                                                                    |
| ProductDetail                     | ġ                        | HeroLayout1     HeroLayout2     HeroLayout3     HeroLayout4                                                                                                    |
| ContactUs                         |                          |                                                                                                    |
| EditProfile                       | 8                        |                                                                                                    |
| ProfileCard                       |                          |                                                                                                    |
| CommentCard                       | 8                        | Version and the second second se                                                                                                    |
| SocialPost                        | ē.                       |                                                                                                    |
| ItemCard                          | 8                        |                                                                                                    |
| ReviewCard                        | w -                      |                                                                                                    |
| ProductCard                       |                          |                                                                                                    |
| TallCard                          | 3982                     | ♦ Features2x1 ♦ Features2x2 ♦ Features2x3                                                                                                    |
| StandardCard                      |                          | and a second and a second and a |
| Ampligram                         |                          | Maria Maria Mari                                                                                                    |
| ActionCard                        |                          |                                                                                                    |
| MarketingPricing                  | 492                      |                                                                                                    |
| Features2×3                       | 8                        |                                                                                                    |
| FeaturesText2×2                   |                          | ♦ MarketingPricing     ♦ C     ♦ ProductDetail     ♥ romuneckour                                                                                                    |
| Features2×2                       |                          | No.         No.                                                                                                    |
| Features4×1                       | 8                        |                                                                                                    |
| HeroLayout4                       |                          | H Construction of the second second s |
| HeroLayout3                       | ö                        | こちらのコンポーネントだけ使用                                                                                                    |
| HeroLayout2                       | 0                        |                                                                                                    |
| ♦ HeroLayout1                     | 720                      | AQItem     AvavBar     Sid     MarketingFooter                                                                                                    |
| ≓ INFO                            |                          |                                                                                                    |
|                                   |                          |                                                                                                    |
|                                   |                          |                                                                                                    |
|                                   | 20                       | 7809 × 8953                                                                                                    |

| 1. 画面左のメニューの「My Component」を選択した状態で、「FAQItem」、 |
|-----------------------------------------------|
| 「NavBar」以外のコンポーネントを全て削除します。                   |
| (今回は「FAQItem」、「NavBar」のコンポーネントのみ使用しますので、不     |
| 要なコンポーネントは削除します。)                             |
|                                               |

| Q   | <b>レイヤー</b> アセット | My Components $\land$ |
|-----|------------------|-----------------------|
| ぺ   | ージ               | +                     |
|     | README           |                       |
|     | Primitives       |                       |
| ~   | My Components    |                       |
|     | Examples         |                       |
|     |                  |                       |
| ▶ 🔅 | NewsItem         |                       |
| ▶ ♦ | NavBar           | ∎ ⊙                   |
|     |                  |                       |

1.「FAQItem」のコンポーネント名を「NewsItem」に変更します。

|                                                           | 下書き / AWS An         | nplify UI Kit (C   |           | Y 共有 [                  |
|-----------------------------------------------------------|----------------------|--------------------|-----------|-------------------------|
| -10<br>itochandson                                        | 50 -1000 -950        | -900 -850          | -800 -750 | )<br><b>デザイン</b> プロトタイプ |
| - 35                                                      |                      |                    |           | 背景                      |
| - 300                                                     |                      |                    |           | E5E5E5 100%             |
| - 250                                                     |                      |                    |           | ローカルスタイル                |
| 招待 コミュニティに公開                                              |                      |                    | ×         | テキストスタイル                |
| 毎年老を追加するには、 早                                             | 初にてのファイルたじう          | フトからプ ファイルズ        | E 52      | Ag <b>XXXS</b> · 6/150  |
| <ol> <li>         ・・・・・・・・・・・・・・・・・・・・・・・・・・・・・</li></ol> | おいこのファイルをドラ.<br>さい   | アドからフ ファイルる<br>動する | ude       | Ag xxs·8/150            |
|                                                           |                      |                    |           | Ag xs · 12/150          |
| メールアドレスをカンマで区切                                            | って入力 閲覧のみ            | ★ ◆ 招待を送           | 信         | Ag small · 14/150       |
| ⊕ リンクを知っているユーザ                                            | 一全員 🗸                | 関                  | 覧のみ       | Ag medium · 16/150      |
| Yoshioka (あなた)                                            |                      | オ・                 | -+-       | Ag large - 20/150       |
|                                                           |                      |                    |           | Ag xl · 24/150          |
| e <sup>2</sup> リンクをコピ (> 埋め込<br>→する (> 得する                | 込みコードを取 □ 3<br>5 □ 0 | 選択されているフレー<br>のリンク | Jol       | O Ag xxl · 32/150       |
| 8-                                                        | _                    | _                  | _         | Ag xxxl · 40/150        |

1. 画面右上の「**共有**」をクリックし、「**リンクをコピーする**」をクリックしま す。

-> 5. Amplify Studio の設定 -> トップへ戻る